# **Custom Field Mapping with Sell**

Last Modified on 02/02/2024 11:41 am CST

Exciting news! Our ConnectBooster Support documentation is moving to a new location. Be sure to bookmark the new link below.

https://help.cb.kaseya.com/help/Content/0-HOME/Home.htm

## ConnectWise Sell & Order Porter Field Mapping

This document is the tailored ConnectWise Sell specific setup article.

Note: the options below will NOT be available with the Sell Basic tier

For Part 1 & 3, Please visit:

#### ConnectWise Manage Custom Field Mapping

https://docs.connectbooster.com/help/connectwise-manage-custom-field-mapping-opportunities

### Part 2: Sell & Order Porter Setup

In order to have the URL automatically injected when a Quote is published, you will now need to map Order Porter to use this new Custom Field.

Login to Sell via Administrative user.

Navigate to Settings > CRM Integration > Opportunity Settings > Custom Opportunity Mappings.

If step 1 has been completed correctly, you should already see a field named 'Customer Quote URL'.

In line with the Customer Quote URL field, select **OrderPorterURL** in the dropdown menu and select Save.

| Settings                                                             |                                   |   |                |                           |
|----------------------------------------------------------------------|-----------------------------------|---|----------------|---------------------------|
| Quick Search                                                         | Custom Opportunity Mappings Setup |   |                |                           |
| Expand All Collapse All                                              | (FROM) Quote Property             |   | Force To Value | (TO) Manage Property      |
| <ul> <li>Organization Setup</li> <li>Document Branding</li> </ul>    | QuoteReadableId                   | ~ |                | Quote Number              |
|                                                                      |                                   | ~ |                | Date Quoted               |
|                                                                      | OrderPorterUrl                    | ~ |                | Customer Quote URL        |
| <ul> <li>CRM Integration</li> <li>CRM Provider</li> </ul>            |                                   | ~ |                | Home Address for Delivery |
| <ul> <li>Manage Credentials</li> <li>Opportunity Settings</li> </ul> |                                   |   |                |                           |
| Custom Opportunity<br>Mappings                                       |                                   |   |                |                           |
| Product Setup                                                        |                                   |   |                |                           |
| <ul> <li>Customer Setup</li> <li>Import Content</li> </ul>           |                                   |   |                |                           |
| <ul> <li>Mass Create Quotes<br/>from Groups</li> </ul>               |                                   |   |                |                           |

That's it! Proceed to Step 3 to finish setup within the ConnectBooster portal.

#### Note:

- The link will not generate until after the quote has been published and sent to the organization.
- Information is only pushed to Manage when the user updates the opportunity, so if the link does not populate the Manage field you may to resave the Opportunity.
- The field will not be visible in a quotes UI, it will only be accessible from the mapping screens.